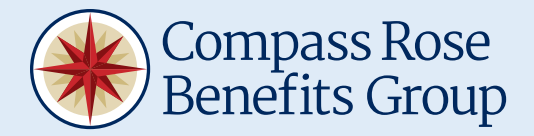

### Step 1:

Sign into your account at member.compassrosebenefits.com.

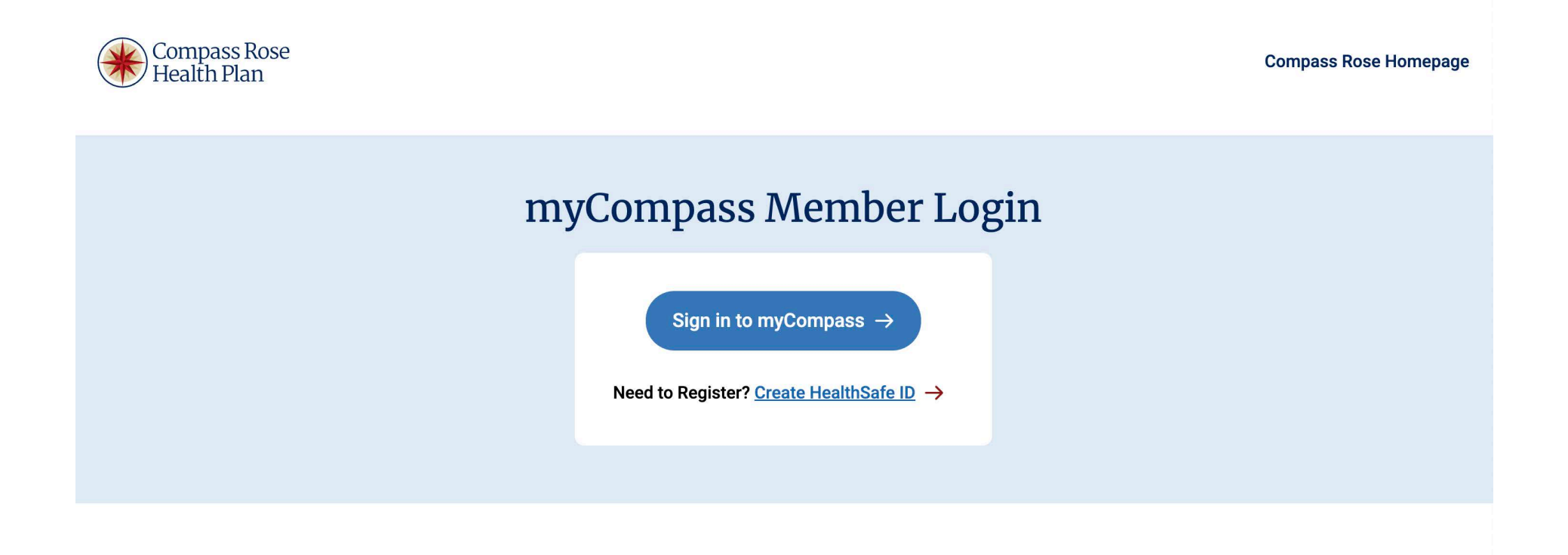

### News & Announcements

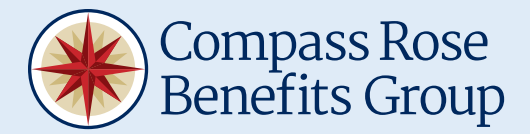

### Step 2:

Click Go to UMR in the Quick Links menu.

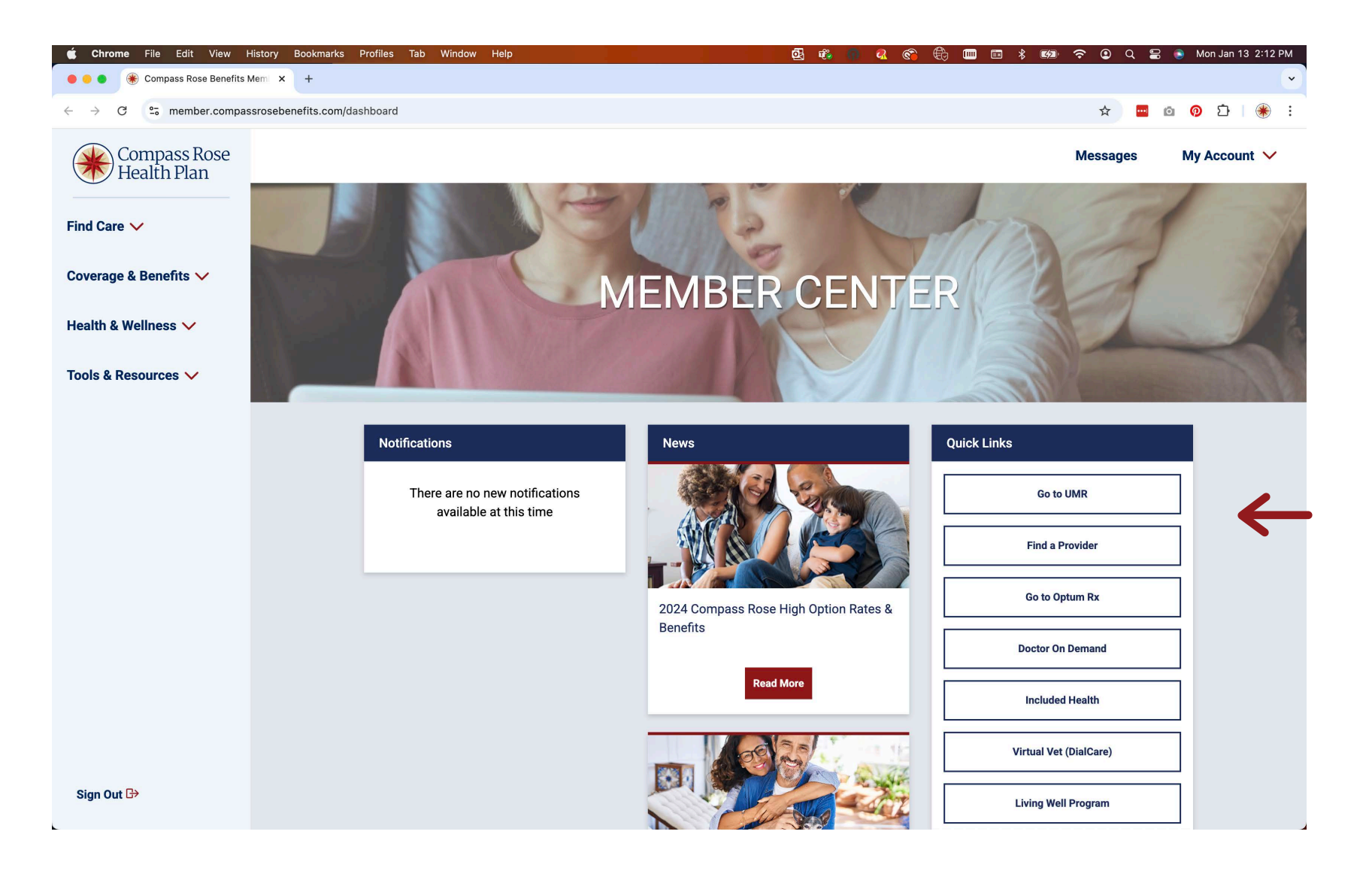

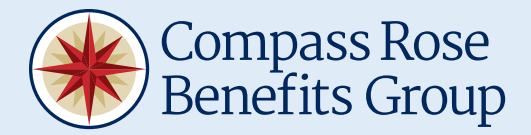

### Step 3:

There are two ways to access your claims & EOBs. Click **View all medical claims** under **Recent claim activity** on your dashboard **OR** open the **Claims** dropdown in the main menu and select **Medical claims**.

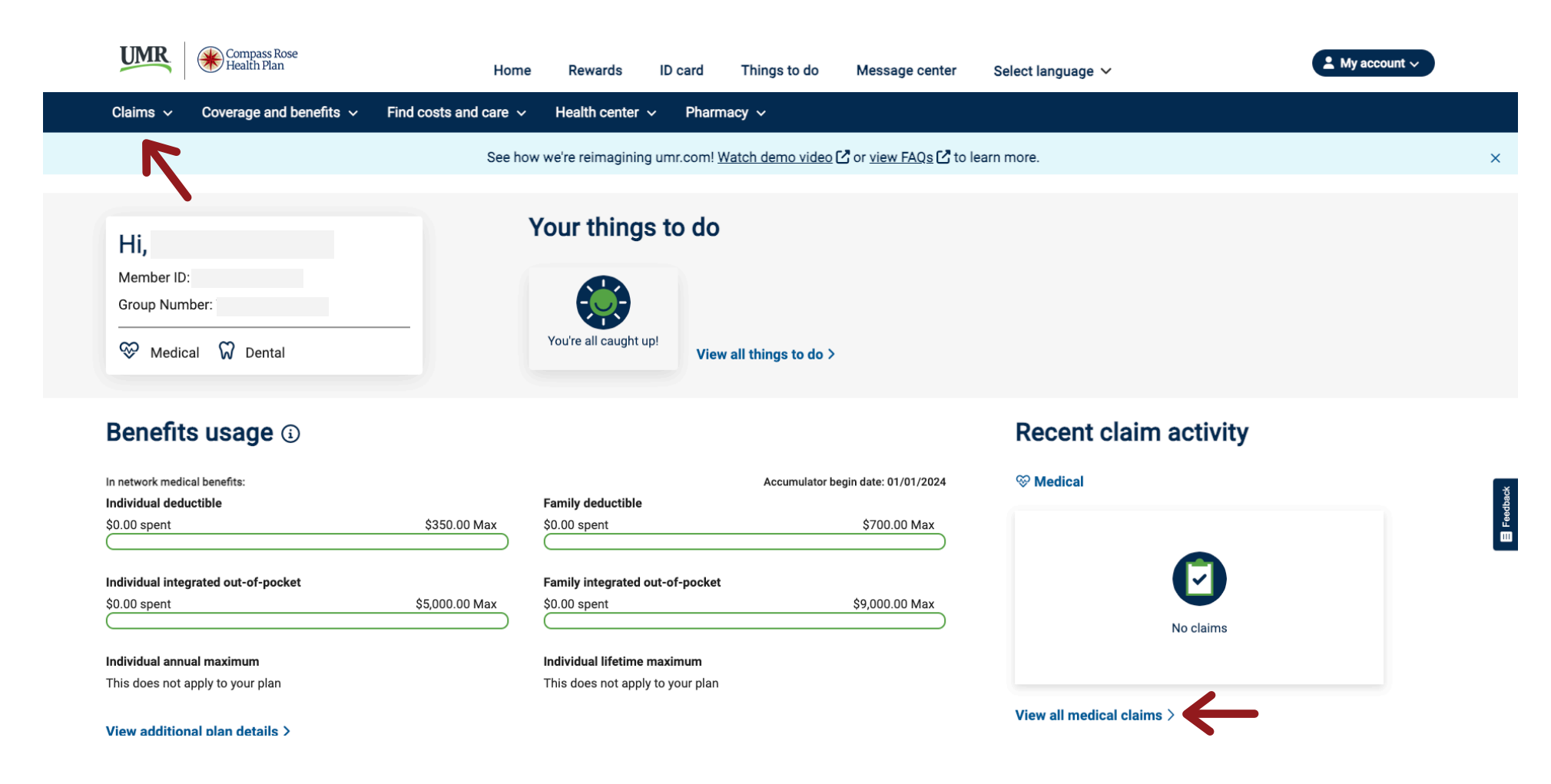

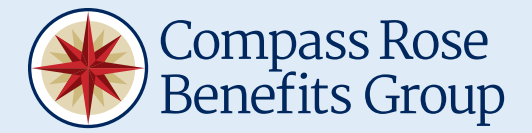

#### Step 4:

You can change the person, status and time period to filter your search. Select all if you are unsure. Then click **Apply**.

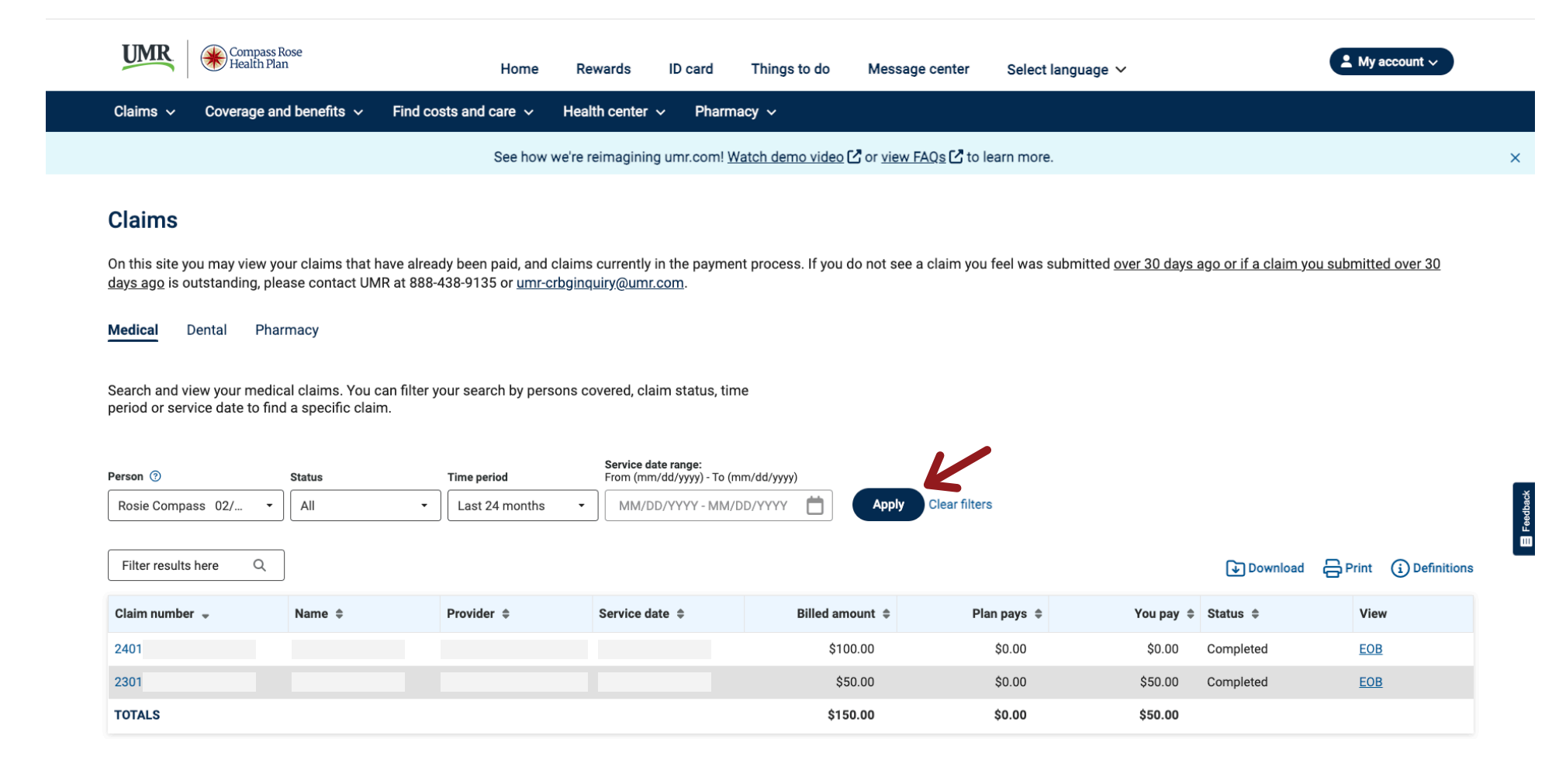

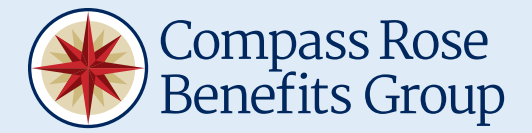

### Step 5:

You can click on your claim number to view more details and click **EOB** to view your EOB. EOBs will open in a new window — make sure pop-ups are enabled.

| Health P                                                                                                    | Rose<br>an                                                                  | Home                                                             | Rewards                                                                  | ID card Thing                                                                         | s to do Message                                        | center Select langua                    | age 🗸                                                                           | ▲ My account ∨                                    | 1   |
|----------------------------------------------------------------------------------------------------|-----------------------------------------------------------------------------|------------------------------------------------------------------|--------------------------------------------------------------------------|---------------------------------------------------------------------------------------|--------------------------------------------------------|-----------------------------------------|---------------------------------------------------------------------------------|---------------------------------------------------|-----|
| Claims 🗸 Coverage a                                                                                                    | nd benefits 🗸 🛛 Find                                                        | I costs and care $ \sim $ He                                     | ealth center 🥆                                                           | Pharmacy ~                                                                            |                                                        |                                         |                                                                                 |                                                   |     |
|                                                                                                    |                                                                             | See how we're                                                    | e reimagining                                                            | umr.com! <u>Watch de</u>                                                              | mo video 🖸 or <u>view F</u> A                          | <u>Qs</u> 🕻 to learn more.              |                                                                                 |                                                   |     |
| Claims                                                                                                    |                                                                             |                                                                  |                                                                          |                                                                                       |                                                        |                                         |                                                                                 |                                                   |     |
| On this site you may view y<br><u>days ago</u> is outstanding, pl                                                                                     | our claims that have al<br>ease contact UMR at 8                            | lready been paid, and clair<br>88-438-9135 or <u>umr-crbgi</u>   | ns currently ir<br><u>nquiry@umr.c</u>                                   | the payment proce<br>om.                                                              | ss. If you do not see a                                | claim you feel was submit               | tted <u>over 30 days ago or if a c</u>                                          | claim you submitted over 30                       |     |
| Medical Dental Pha                                                                                                    | armacy                                                                      |                                                                  |                                                                          |                                                                                       |                                                        |                                         |                                                                                 |                                                   |     |
|                                                                                                    |                                                                             |                                                                  |                                                                          |                                                                                       |                                                        |                                         |                                                                                 |                                                   |     |
| Search and view your med<br>period or service date to fin<br>Person ⑦                                                                                 | cal claims. You can filto<br>d a specific claim.<br>Status                  | er your search by persons<br>Time period                         | covered, clair<br>Service dat<br>From (mm/                               | n status, time<br>e range:<br>dd/yyyy) - To (mm/dd/yyy                                | y)                                                     |                                         |                                                                                 |                                                   |     |
| Search and view your med<br>period or service date to fin<br>Person ⑦<br>Rosie Compass 02/ •                                                          | cal claims. You can filto<br>d a specific claim.<br>Status                  | er your search by persons<br>Time period                         | Service dat<br>From (mm/                                                 | n status, time<br>e range:<br>dd/yyyy) - To (mm/dd/yyy<br>/YYYY - MM/DD/YYYY          | y)                                                     | Clear filters                           |                                                                                 |                                                   |     |
| Search and view your med<br>period or service date to fin<br>Person ⑦<br>Rosie Compass 02/ •<br>Filter results here Q                                 | cal claims. You can filt<br>d a specific claim.<br>Status                   | Time period                                                      | Service dat<br>From (mm/                                                 | n status, time<br>e range:<br>jd/yyyy) - To (mm/dd/yyy<br>/YYYY - MM/DD/YYYY          | y)                                                     | Clear filters                           | Dor                                                                             | wnload 🖨 Print 🚯 Definit                          | ons |
| Search and view your medi<br>period or service date to fin<br>Person ③<br>Rosie Compass 02/<br>Filter results here Q<br>Claim number                  | cal claims. You can filt<br>d a specific claim.<br>Status<br>All<br>Name \$ | er your search by persons Time period Last 24 months Provider \$ | Service dat                                                              | n status, time<br>e range:<br>dd/yyyy) - To (mm/dd/yyy<br>/YYYY - MM/DD/YYYY<br>e \$  | y) Apply Billed amount \$                              | Clear filters<br>Plan pays ≑            | لې Dor<br>You pay ≑ Status ≑                                                    | wnload 🖨 Print 🚯 Definit<br>View                  | ons |
| Search and view your med<br>period or service date to fin<br>Person ⑦<br>Rosie Compass 02/ •<br>Filter results here Q<br>Claim number •<br>2401       | cal claims. You can filt<br>d a specific claim.<br>Status<br>All<br>Name \$ | er your search by persons Time period Last 24 months Provider \$ | Covered, clain<br>Service dat<br>From (mm/<br>▼ MM/DD                    | n status, time<br>e range:<br>dd/yyyy) - To (mm/dd/yyy<br>/YYYY - MM/DD/YYYY<br>e \$  | y)<br>Apply<br>Billed amount \$<br>\$100.00            | Clear filters Plan pays \$ \$0.00       | You pay \$ Status \$<br>\$0.00 Completed                                        | wnload ƏPrint (3) Definit<br>View<br>d <u>EOB</u> | ons |
| Search and view your medi<br>period or service date to fin<br>Person ⑦<br>Rosie Compass 02/<br>Filter results here 	Q<br>Claim number<br>2401<br>2301 | cal claims. You can filt<br>d a specific claim.<br>Status<br>All<br>Name \$ | er your search by persons Time period Last 24 months Provider \$ | covered, clair     Service dat     From (mm/      MM/DD      Service dat | n status, time<br>e range:<br>Idd/yyyy) - To (mm/dd/yyy<br>/YYYY - MM/DD/YYYY<br>e \$ | y)<br>Apply<br>Billed amount \$<br>\$100.00<br>\$50.00 | Clear filters Plan pays  \$ 0.00 \$0.00 | You pay \$     Status \$       \$0.00     Completed       \$50.00     Completed | wnload Print (i) Definit<br>View<br>E EOB         | ons |